Alles vertrekt vanuit de volgende vaststelling: auteursrechten ontstaan in hoofde van de natuurlijke persoon die de creatie zelf tot stand bracht. Zij of hij wordt ook houder van deze auteursrechten. Als opdrachtgever/Vennootschap/... zal je dus niet automatisch over de auteursrechten beschikken op de creaties die werden gemaakt door de Opdrachtnemer-auteur. Duidelijke afspraken hieromtrent zorgen er dus voor dat de opdrachtgever weet waarmee hij aan de slag kan en hoe. Anders mag: niets.

Een vennootschap kan dus niet de eerste eigenaar/gebruiker/houder zijn van de auteursrechten en mag deze niet onmiddellijk exploiteren. Een overeenkomst - of minstens schriftelijk bewijs<sup>1</sup> - dat hierin voorziet is noodzakelijk. Afspraken die volgens boek XI van het Wetboek economisch recht, minstens hetvolgende moeten bevatten:

- De duur
- Het geografisch gebied
- De Vergoeding

... en dit voor elke exploitatiewijze. Er moet dus een onderscheid gemaakt worden tussen bijvoorbeeld het fysiek reproduceren van een tekst en het online verspreiden van beeldmateriaal op sociale media of een website.

De afgesproken vergoeding wordt tot een bepaald bedrag op jaarbasis fiscaal zeer voordelig behandeld. Inkomsten uit de cessie en/of concessie van auteursrechten worden tot een bedrag van 62.550 euro (inkomstenjaar 2021 – jaarlijks te indexeren) beschouwd als roerend inkomen, en dus niet als beroepsinkomen<sup>2</sup>. Zij ondergaan een roerende voorheffing van 15%, anders dan de schijven in de beroepsinkomens van 25 tot 50%. En dit bovendien nog eens na een aftrek van een kostenforfait van:

- 50% op de schijf van 0-16.680 EUR
- 25% op de schijf van 16.680 33.360 EUR

De opdrachtgever, en in dit geval dus diegene die de factuur betaalt, zal deze roerende voorheffing dienen in te houden, door te storten en aan te geven via MYMINFIN of bij wijze van papieren aangifte. De 'schuldenaar', dewelke de Opdrachtgever is, houdt hier best ook rekening met het toepasselijke kostenforfait zoals aangegeven op de factuur. Hiervoor gebeurt een aangifte 273S, en de opdrachtgever kan tevens een fiche 281.45 opmaken. Die laatste fiche is momenteel nog facultatief, doch wenselijk voor de ontvanger van de auteursrechten<sup>3</sup>.

Hieronder een eenvoudige weergave van hoe de aangifte te doen. Volgend voorbeeld dient als leidraad

Er wordt een factuur opgesteld die voorziet in:

- 161,00 EUR voor de dienstverlening
- De andere 69,00 EUR is de vergoeding voor de overdracht van de rechten voor de Benelux, ....

Hoe deze 69,00 EUR aangeven?

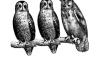

<sup>&</sup>lt;sup>1</sup> Art. XI.167 WER

<sup>&</sup>lt;sup>2</sup> Art. 17, §1, 5° WIB

<sup>&</sup>lt;sup>3</sup> We wijzen erop dat er momenteel wetgevende initiatieven voorliggen om deze fiche verplicht te maken. Het ontbreken ervan zou kunnen leiden tot de niet aftrekbaarheid als (beroeps)kost.

# Stap 1 - inloggen op MYMINFIN - selecteren mijn aangifte

De eerste stap is inloggen bij de MYMINFIN toepassing van de overheid. Je logt je in met een wijze naar voorkeur:

- Met een e-id en cardreader
- Itsme
- ...

Je logt je in in naam van je eigen onderneming. Pas in de volgende stappen dien je de gegevens van de Auteur, de ontvanger van de vergoeding voor de overdracht van auteursrechten, te duiden.

| wywein X +     (© → C* @      (©   @ https://eservices.minin.tgacberryminino-web/     (x) m cx                                            | ••• 🐨 🏠 🔥 🗈 🕸 📃                                                                                                    | Co a https://                                         | //fdp.lamfas. <b>belglum.be</b> /fasu(% | ogin7spEntityiO+fediam.minfin.fgov.be&service+ | =EldService&goto=http%3A%2F%2Fidp.in | ··· 🖾 🕁          |
|----------------------------------------------------------------------------------------------------|----------------------------------------------------------------------------------------------------|-------------------------------------------------------|-----------------------------------------|------------------------------------------------|--------------------------------------|------------------|
| mgMIN <b>FIN</b>                                                                                                    |                                                                                                    | CSAM                                                  | Aanmelden                               | bij de online overheid                         |                                      |                  |
| WELKOM BU WAY MINE IN<br>Mydfrifin is het platform van de FOD Financien waarop u uw fiscaal dossier kunt behv<br>Tax-en-web kunt gebruing | eren, uw persoonlijke documenten kunt raadplegen en onze orline diensten zoals                                                                                                    | Kies uw digitale slo<br>Digitale sleutel(s) met elD o | eutel om aan te m                       | elden Hw                                       | ılp.nodig?                           |                  |
|                                                                                                    | C NEUWS                                                                                                    | AANMELDEN<br>met elD kaartfvizer                      | 0                                       | AANMELDEN<br>via itsme                         | Ø                                    |                  |
| Website van de FOD Financiën     Actere – services van de FOD Financiën     UBO-register                                                  | 02/04/2021 i inhoudingplicht is enkel beschikbaar in het gesuthoriseerde gedeelte → Meld U<br>aar / Muttige Initis / rhoudingplicht<br>15/00/2021 : Tein anatomerandering betalen' is mogelijk in MyMnFin.<br>00/02/2021 : Tein antomerandes anatomerande en ander en ander en ander<br>02/12/2020 : Initiaeer phohammerandes anthorood noor og e - matis oen oe | Digitale sleutel(s) met beve                          | illigingscode en gebruikers             | Jeitsme-account aanmaken<br>naam + wachtwoord  |                                      |                  |
| Fisconetpluskensiskatabase     Contact     Inflocudingspiloht     Fernulation                                                             | belatingprivering<br>27/09/2019: Ontwarg uw documentari van de FOD Financian digitaal. Activieer uw elloid<br>MEER NEELINS                                                                                                    | MANMELDEN<br>met beveiligingscor                      | @<br>de via mobiele app                 | AANMELDEN<br>met een commercieel certificaat   | 0                                    |                  |
| Het katschzal plan downloaden     Met-box     Met-box     Het katschzal plan nadplegen innier compatibel met Friefra en Chromel           |                                                                                                    | AANMELDEN<br>met beveiligingscoo                      | Ø<br>de via token                       |                                                |                                      |                  |
|                                                                                                    |                                                                                                    | U wenst toegang tot:                                  |                                         |                                                | Asomelden via CSAM                   | hii de onlinedie |

Je doet dit in naam van een onderneming.

| Rr-on-web   FOD Financiën X                                               | Aanmelden X +                                                                                                    |                                                           | Re-on-web   FOD | Francilin X Aufmenticate 11121 - Federale Ox X +                                                                                                    |
|---------------------------------------------------------------------------|----------------------------------------------------------------------------------------------------|-----------------------------------------------------------|-----------------|----------------------------------------------------------------------------------------------------|
| 🏠 🚯 http                                                                  | s://certif.lamfas belgium.be/fasul/setCapacity                                                                                                    |                                                           |                 |                                                                                                    |
| ni fr de en                                                               |                                                                                                    | be                                                        |                 | Traductile Overfuldskeleter Frankelika CELE                                                                                                    |
| CSAM                                                                      | Aanmelden bij de online overheid                                                                                                    |                                                           |                 | Authenticatie<br>Op hasis van uur gegevens, kan a in aans van verschillende ondernemingen handelen.<br>Gelieve daar seischensen voor dewelden a wenste ne werden.<br>Indene uur wischen konvensant ne proneen, aan is doe doe doe ar opnicow aan te loggen. |
|                                                                           |                                                                                                    |                                                           |                 | Onderneming Twee-eige Dreling (00 719.582.127) •                                                                                                    |
| Kies hoe je je wilt aar<br>in eigen naam<br>in naam van een ond           | anening Aanklikken Volgende                                                                                                    |                                                           |                 |                                                                                                    |
| Waarom deze keuze?                                                        |                                                                                                    |                                                           |                 |                                                                                                    |
| U kan toegang krijgen tot                                                 | de online overheid als lid van 1 van deze doelgroepen:                                                                                                    |                                                           |                 |                                                                                                    |
| <ul> <li>in eigen naam (burger)</li> <li>in naam van een onder</li> </ul> | neming (verantwoordelijke in een onderneming)                                                                                                    |                                                           |                 |                                                                                                    |
| Elke doelgroep biedt u als                                                | sgebruiker andere mogelijkheden en rechten.                                                                                                    |                                                           |                 |                                                                                                    |
| Let op!                                                                   |                                                                                                    |                                                           |                 |                                                                                                    |
| Het is echter niet mogelij<br>worden op alle toepassin                    | k en in dezelfek interretbevær tegelijk ant in mellen vor here verschiltende deslprøpen. In het greuf van deslprøp zoz<br>gen vaar u bert aangemeld in verhuldge deslprop te akulten. Indere uit friet doet, kan u gen tetegang krigen tet een tegens | wisselen, zal u gevraagd<br>sing in een andere doelgroep. |                 |                                                                                                    |

# Stap 2 - selecteren mijn aangifte en aangifte Roerende voorheffing

Eens ingelogd in naam van je onderneming krijg je een keuze scherm waar je kiest voor 'MIJN AANGIFTE'.

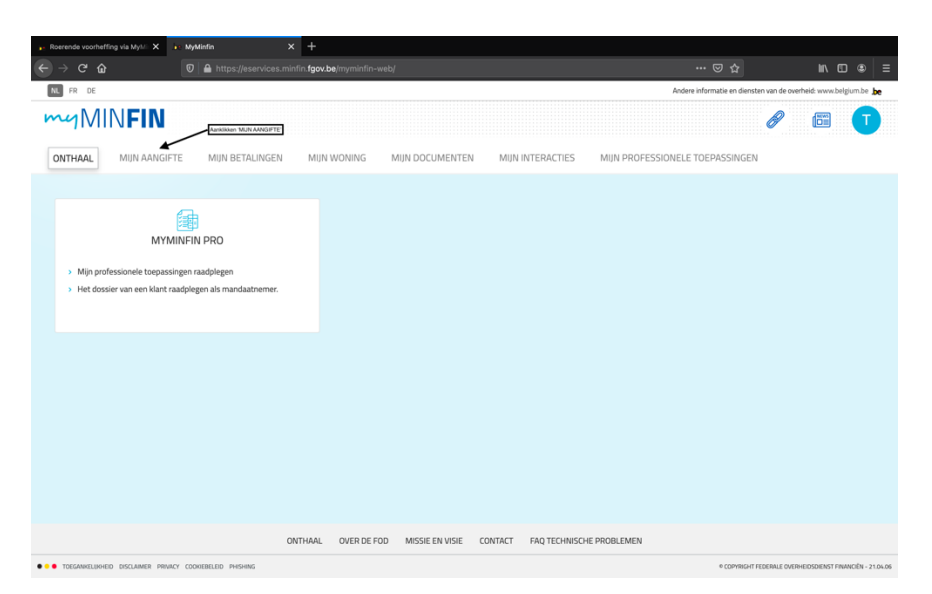

Voorts krijg je een keuzescherm en klik je op de dropdown 'Roerende Voorheffing'. Daar maak je de keuze voor 'Voor mezelf of de onderneming waarvoor ik ben ingelogd'. Druk vervolgens op volgende stap.

| a matrito X +                                                       |                                                                 | x Myatada X +                                                                                                    |                   |
|---------------------------------------------------------------------|-----------------------------------------------------------------|----------------------------------------------------------------------------------------------------|-------------------|
| ( → C û                                                             | © ☆ I\ D # I                                                    | 😥 -> 🕫 🍙 🛛 🗊 🛔 https://eservices.minifo.fgez.be/myminifo-web/pages/private/declaration 🚥 😇 🏠                                |                   |
| <b>II</b> <i>I I I</i>                                              | Andere informatie en diensten van de overheid: www.belgium.be 🚂 | ONTHAAL MUN AANGEFE MUN BETALINGEN MUN WONING MUN DOCUMENTEN MUN INTERACTIES MUN PROFESSIONELE TOEPASSINGEN                 |                   |
|                                                                     |                                                                 | > Een bezwaarschrift indienen en opvolgen                                                                                   |                   |
|                                                                     |                                                                 | > Een voertuig aangeven (E705) Info                                                                                         | Een vraag stellen |
| > Een bezwaarschrift indienen en opvolgen                           |                                                                 | ✓ Roerende voorheffing                                                                                                    | Een vraag stellen |
| > Een voertuig aangeven (E705)                                      | Info Een vraag stellen                                          | Avarens uw aangifte in te vullen, nodigen wij u uit de verklarende nota op de website van FOD Financiën aandachtig te lezen |                   |
| > Roerende voorheffing                                              | Een vraag stellen                                               | Indening via strem Indening via Mit-Anstant Owerscht was de aangteen                                                        |                   |
| > MDR - DAC6 bestanden                                              | Een vraag stellen                                               | Keuze van de aangever Aangifte Bevestiging Betaling en verantwoording                                                       |                   |
|                                                                     |                                                                 | VOOR WIE WILT U DE AANGIFTE INDIENEN ?                                                                                      |                   |
| > MDR - DAC6 bestanden (simulatie)                                  | Een vraag stellen                                               | transmit of hardwards exervises its ingeling                                                                                | GENDE STAP        |
|                                                                     |                                                                 |                                                                                                    |                   |
|                                                                     |                                                                 | > MDR - DAC6 bestanden                                                                                                    | Een vraag stellen |
| ONTHAM, OVER DE FOD MISSIE EN VISIE CONTACT FAQ TECHNISCHE PROBLEME | 4                                                               | MDR - DAC6 bestanden (simulable)                                                                                            | Een vraag stellen |
| ••• TOEAWELINEED DOLLANCE PRIVACY CODUCTILED PHEMIS                 | * COMINGINE FEDERALE OVERHEDSDELKET FRANKLÊN - 21 OK 06         |                                                                                                    |                   |

Vervolgens duidt je in de dropdown 'Type aanvraag' het volgende aan: 273S - Auteursrechten en naburige rechten. Bij de datum van toekenning of betaalbaarstelling vul je de datum van de opmaak van de factuur. Na het invullen verschijnt de knop 'EEN INKOMEN TOEVOEGEN AAN MIJN AANGIFTE'

| e teysterin X +                                                                                                    |                                                              |                                   |                                        | eystete × +                                                                                                    |                                                                                   |                                 |                   |
|----------------------------------------------------------------------------------------------------|--------------------------------------------------------------|-----------------------------------|----------------------------------------|----------------------------------------------------------------------------------------------------|-----------------------------------------------------------------------------------|---------------------------------|-------------------|
| € → C & D A https://eservices.minfm/gov.be/myminfm                                                                                                    | n-web/pages/private/declaration                              | 🖸 🏠                               | N 🗆 🕸 🗉                                | → C 🏠 🛛 🖗 https://eservice                                                                                                    | s.minfin <b>5gov.be</b> jmyminfin-web/pages/private/declaration                   | 🖾 🕁                             | N E # I           |
| ✓ Roerende voorheffing<br>Alverens uw aangite in te vullen, nodigen wij u uit de verklarende nota                                                                                                    | i op de website van FOD Financiën <u>aandachtig</u> te lezen |                                   | Een vraag stellen                      | <ul> <li>Roerende voorheffing</li> <li>Alvorens uw aangifte in te vullen, nodigen wij u u</li> </ul>                                                                                  | it de verklarende nota op de website van FOD Financiën <u>aandachtig</u> te lezen |                                 | Een vraag stellen |
| Indening via schem Indening via XXII:-bestand Oversicht van de aangflen<br>Filozen van de aangever Aa<br>Aangemeid als 0795982327                                                                                                    | angthe Boostiging                                            | (4)<br>Betaling en verantwoording |                                        | Indening via scherm Indening via XML-bestand Ov<br>1<br>Keuze van de aangever<br>Aangemeid als 0719582127                                                                             | erset/ von dis angliten<br>angliter<br>Aangliter Bevertiging                      | &<br>Betaling en verantwoording |                   |
| AMOFT<br>Type vargent<br>27.1. Andres Konsteller<br>27.2. Andres Konsteller<br>27.2. Andres Konsteller<br>27.2. Andres Konsteller<br>27.2. Andres Konsteller<br>27.2. Andres Konsteller<br>27.2. Andres Konsteller<br>27.2. Andres Konsteller<br>27.2. Andres Konsteller<br>27.2. Andres Konsteller<br>27.2. Andres Konsteller<br>27.2. Andres Konsteller<br>27.3. Andres Konsteller<br>27.3. Andres Konsteller<br>27.4. Andres Konsteller<br>27.4. Andre | Barento Manufanti di Sanconchila er salcige univer           |                                   | VALDERIN                               | ANGETE<br>Type angthet<br>255 - Antonewohare en oburge reciber<br>Onton we to televinity of treathantoting with<br>29-04-2021<br>INCOMEN<br>Udent ferosterio dén informen au to grave | anontar e                                                                         |                                 |                   |
| MDR - DAC6 bestanden     MDR - DAC6 bestanden (simulatie)                                                                                                    |                                                              |                                   | Een vraag stellen<br>Een vraag stellen | TERUS                                                                                                    | $\Phi$ een inhomen toevoegen aan men aanginte:                                    |                                 | VALIDEREN         |
| ONTHAAL OVER DE                                                                                                    | FOD MISSIE EN VISIE CONTACT FAQ TECHNISCHE PROBLEMEN         |                                   |                                        | MDR - DAC6 bestanden                                                                                                    |                                                                                   |                                 | Een vraag stellen |

Opgemaakt door Twee-eiige Drieling

#### Stap 3 - Een inkomen toevoegen aan mijn aangifte

Bij het verschijnen van de knop ' Een inkomen toevoegen aan mijn aangifte' verschijnt volgende popup. Hierbij dien je eerst aan te duiden dat de 'Roerende Voorheffing gedragen wordt door': **Schuldenaar.** Rechts verschijnt er dan een bijkomend venster 'Gedeelte roerende voorheffing gedragen door de schuldenaar'.

| an Mysterin                 | × +                                                |                                                                                           |                     |                   | in MyMinlin            | × +                                                                               |                                                                 |                  |
|-----------------------------|----------------------------------------------------|-------------------------------------------------------------------------------------------|---------------------|-------------------|------------------------|-----------------------------------------------------------------------------------|-----------------------------------------------------------------|------------------|
| ⓒ → ୯ 奋                     |                                                    |                                                                                           |                     | ⊪\⊡ ⊛ ≡           | (e) → (e) @            |                                                                                   |                                                                 | 0 @ E            |
| Roerende ve     Alvorens uw | INKOMEN                                            |                                                                                           | ×                   | ien vraag stellen |                        | INKOMEN                                                                           | ×                                                               |                  |
| Indiening via sc            | Aanslaguoet*                                       | Roerende voorheffing gedragen door :*<br>O Verkrigger Schuldenaar O<br>Tuenteer Undersaar |                     |                   | AANGF                  | Aanslapsoet* Roeende voorheffing gedragen door /* 0 e s Verkriger O Schuldenaar O |                                                                 |                  |
| Aangemeid                   | Inkomen<br>Toegekende bedrag*                      | ٤                                                                                         |                     |                   | Type a<br>273          |                                                                                   | Gedeelte roerende voorheffing gedragen door de<br>schuldenaar * |                  |
| AANGIF                      | Aftreidare kosten* 0<br>Belastbaar bedrag*         | с<br>с                                                                                    |                     |                   | Datury<br>29-0         | Inkomen<br>Toegelende bedrag*                                                     |                                                                 |                  |
| 7ype a<br>273               | Bedrag roerende voorheffing jof van de belasting!* | E                                                                                         |                     |                   | 100                    | Aftrekbare kosten* O                                                              | e e                                                             |                  |
| Datum<br>29-C               | U hebt gren vermindering toegevoegd                | eerag (Dov) •                                                                             |                     |                   |                        | Belastbar bedrag* Bedrag nennde voorheffing (of van de belasting)*                | e<br>e                                                          |                  |
| 110                         | Verkrijgers van de inkomsten                       | + EEN VERMINDERING TOEVOEGEN                                                              |                     |                   | TURUS                  | Vermindering ingevolge dubbelbelastingsverdrag (DBV) •                            | AUDEREN                                                         |                  |
|                             | U hebt geen verkriger aangeduid                    | + TEN VERKEUSER TORVOFCEN                                                                 |                     |                   | > MDR - DACG           | Verkrijgers van de inkomsten                                                      | Sen yrang s                                                     | stellen          |
| TERM                        |                                                    |                                                                                           | SLUITEN REGISTREREN | ALIDEREN          | > MDR - DAC6           | U hett geen verkrijger aangeduid + FEN VERSINGER TOOVOLLEN.                       | Ien vraag s                                                     | stellen          |
| > MDR - DAC6 b              | estanden                                           |                                                                                           |                     | Een vraag stellen | • • • TOEGAMELIO-ED D5 | ONTHAN, OVER DE FOD MISSE EN VISE CONTRACT FR                                     | Q TECHNISCHE PROBLEMEN<br>+ COMISSI TROPAL INSHEDDENT FAN       | ANCÉN - 21.04.06 |

Vervolgens dien je de pop-up als volgt:

- **Aanslagvoet:** de Roerende Voorheffing op Auteurs- en naburige rechten bedraagt normaliter 15 %. Dit vul je hier in
- Bij Gedeelte Roerende Voorheffing gedragen door de schuldenaar' vul je tevens 100% in
- Bij **Toegekende bedrag** vul je het bedrag terug te vinden op de factuur uit ons voorbeeld van: **69 EUR**
- Bij **aftrekbare kosten** vul je '34,5' in.
- Het **Belastbare bedrag** betreft bijgevolg: **34,5 EUR**
- Het **Bedrag roerende voorheffing (of van de belasting)** betreft 15% van 34,5 EUR. Hier vul je dus in: **5,18** EUR

| INKOMEN                                            |                                       |                                                                 | × |
|----------------------------------------------------|---------------------------------------|-----------------------------------------------------------------|---|
| Aanslagvoet*                                       | Roerende voorheffing gedragen door :* |                                                                 |   |
| 15 \$ %                                            | 🔾 Verkrijger 🙁 Schuldenaar 🚯          |                                                                 |   |
|                                                    |                                       | Gedeelte roerende voorheffing gedragen door de<br>schuldenaar * |   |
|                                                    |                                       | 100 %                                                           |   |
| Inkomen                                            |                                       |                                                                 |   |
| Toegekende bedrag*                                 | 69                                    | €                                                               |   |
| Aftrekbare kosten* 0                               | 34,5                                  | €                                                               |   |
| Belastbaar bedrag*                                 | 34,5                                  | €                                                               |   |
| Bedrag roerende voorheffing (of van de belasting)* | 5,18                                  | E                                                               |   |
| Vermindering ingevolge dubbelbelastingsve          | erdrag (DBV) 🖲                        |                                                                 |   |
| U hebt geen vermindering toegevoegd                |                                       |                                                                 |   |
| Verkrijgers van de inkomsten                       |                                       |                                                                 |   |
| U hebt geen verkrijger aangeduid                   |                                       |                                                                 |   |
|                                                    | + EEN VERKRIJGER TOEVOEGEN            |                                                                 |   |
|                                                    |                                       | SLUITEN REGISTREREN                                             | ı |

#### Stap 4 - Toevoegen verkrijger

Na het invullen van het te betalen bedrag en de betreffende percentage, duk je op de knop **'Een verkrijger toevoegen'**. Volgende po-up verschijnt waarbij je het ondernemingsnummer van de verkrijger in dient te vullen.

| INKOMEN                                           | Gegevens van de verk                         | rijger          |                     |                 | ×    |                 | ×    |
|---------------------------------------------------|----------------------------------------------|-----------------|---------------------|-----------------|------|-----------------|------|
| Aanslagvoet*                                      | Ik weet het onderneming<br>Nationaal nummer* | nds             | ng gedragen door de | 0               |      |                 |      |
| Inkomen                                           |                                              |                 |                     | SLUITEN REGISTR | EREN |                 | *    |
| Toegekende bedrag*                                |                                              |                 |                     |                 |      |                 |      |
| Aftrekbare kosten*                                |                                              | 34,5            |                     | e               |      |                 |      |
| Belastbaar bedrag"<br>Bedrag roerende voorheffing | (of van de belasting)*                       | 5,18            |                     | e               |      |                 |      |
| Vermindering ingevolg                             | ge dubbelbelastingsver                       | drag (DBV) 🛛    |                     |                 |      |                 |      |
| U hebt geen vermindering to                       | begevoegd                                    |                 | _                   |                 |      |                 |      |
| Verkrijgers van de inko                           | omsten                                       | + EEN VERMINDER | ING TOEVOEGEN       |                 |      |                 |      |
| U hebt geen verkrijger aange                      | eduid                                        |                 |                     |                 |      |                 |      |
|                                                   |                                              | + EEN VERKRIJGE | R TOEVOEGEN         |                 |      |                 |      |
|                                                   |                                              |                 |                     |                 |      | SLUITEN REGISTR | EREN |

Voorts druk je op de knop 'Registreren'. Op dat moment verschijnen er extra velden die je als volgt in dient te vullen. Hier neem je voornamelijk de gegevens die reeds bovenstaand werden ingevuld over.

- **Brutobedrag van de inkomsten**: 69,00 EUR
- **Forfaitair**: 34,5 EUR
- Berekende RV (voor vermindering DBV): 5,18 EUR
- **Bedrag van de vermindering**: 0 EUR
- Gestorte RV: 5,18 EUR

Nadien druk je wederom op registreren

| anslagvoet*<br>15 |                                  | ¢ %                           | Roerende voorheffing gedragen d<br>🔿 Verkrijger 💿 Schuldenaar 🤂 | oor :*                        |                                        |                           |
|-------------------|----------------------------------|-------------------------------|-----------------------------------------------------------------|-------------------------------|----------------------------------------|---------------------------|
|                   |                                  |                               |                                                                 |                               | Gedeelte roerende voo<br>schuldenaar * | rheffing gedragen door de |
|                   |                                  |                               |                                                                 |                               | 100                                    | 1                         |
| omen              |                                  |                               |                                                                 |                               |                                        |                           |
| oegekende b       | edrag*                           |                               | 69                                                              | €                             |                                        |                           |
| ftrekbare kos     | sten* 0                          |                               | 34,5                                                            | €                             |                                        |                           |
| elastbaar be      | drag*                            |                               | 34,5                                                            | €                             |                                        |                           |
| edrag roeren      | nde voorheffing (of van de       | belasting)*                   | 5,18                                                            | €                             |                                        |                           |
| rminderir         | ng ingevolge dubb                | elbelastingsverd              | rag (DBV) 🖲                                                     |                               |                                        |                           |
| J hebt geen v     | vermindering toegevoegd          |                               |                                                                 |                               |                                        |                           |
|                   |                                  |                               | + EEN VERMINDERING                                              | TOEVOEGEN                     |                                        |                           |
| rkrijgers v       | van de inkomsten                 |                               |                                                                 |                               |                                        |                           |
| Verkrijger        | Brutobedrag van de<br>inkomsten* | Aftrekbare koster             | <ul> <li>Berekende RV (vóór<br/>vermindering DBV)*</li> </ul>   | Bedrag van de<br>vermindering | Gestorte RV*                           |                           |
| 716969362         | 69 €                             | forfaitair<br>34,5 €<br>reëel | 5,18 €                                                          | €                             | 5,18 €                                 | C BEWERKEN<br>VERWIJDEREN |

Nadien krijg je volgend scherm druk je op valideren.

| ng via scherm     | ndiening via XML-bes            | tand Overzicht van de aangiften                      |                                                        |                                           |                            |  |  |
|-------------------|---------------------------------|------------------------------------------------------|--------------------------------------------------------|-------------------------------------------|----------------------------|--|--|
|                   | 1                               | 2                                                    | 3                                                      |                                           | 4                          |  |  |
|                   | Keuze van de aangev             | er Aanş                                              | gifte Bevest                                           | iging                                     | Betaling en verantwoording |  |  |
| ngemeld als 07195 | 82127 - Twee-eiige D            | rieling                                              |                                                        |                                           |                            |  |  |
| AANGIETE          |                                 |                                                      |                                                        |                                           |                            |  |  |
|                   |                                 |                                                      |                                                        |                                           |                            |  |  |
| Type aangifte*    |                                 |                                                      |                                                        |                                           |                            |  |  |
| 2735 - Auteur     | srechten en naburige            | rechten                                              | v                                                      |                                           |                            |  |  |
| Datum van toeke   | nning of betaalbaarst           | elling van de inkomsten* 🖲                           | _                                                      |                                           |                            |  |  |
| 08-09-2021        |                                 |                                                      | e                                                      |                                           |                            |  |  |
| INKOMEN           |                                 |                                                      |                                                        |                                           |                            |  |  |
|                   |                                 |                                                      |                                                        |                                           |                            |  |  |
| Aanslagvoel       | t Belastbaar<br>bedrag          | Bedrag roerende voorheffing (of van<br>de belasting) | Vermindering ingevolge<br>dubbelbelastingsverdrag (DBV | Roerende voorheffing (of be<br>te betalen | elasting)                  |  |  |
| 15                | 34,5€                           | 5,18 €                                               | 0€                                                     | 5,18 €                                    | BEWERKEN     VERWIJDEREN   |  |  |
| Totalen           | 34,5€                           | 5,18 €                                               | 0€                                                     | 5,18 €                                    |                            |  |  |
| Afrondingso       | orrectie 0                      |                                                      | 0€                                                     | C BEWERKEN                                |                            |  |  |
| Totaal te be      | Totaal te betalen bedrag 5,18 € |                                                      |                                                        |                                           |                            |  |  |
|                   |                                 |                                                      |                                                        |                                           |                            |  |  |
|                   |                                 |                                                      | - CENTRIKOMENTOEVOEGEN A                               |                                           |                            |  |  |

### Stap 5 - Contactgegevens en bevestiging

Na het valideren van de verkrijger en gegevens met betrekking tot het toegekende bedrag en de Roerende Voorheffing word je gevraagd je contactgegevens als Opdrachtgever (Schuldenaar) in te vullen evenals de aangifte te bevestigen. Hierna druk je op **'Verzenden'**.

| Image: Content State                                                                                                    | 🛌 Roerende voorheffing via MyMi | X ie MyMinfin X                                              | +                                  |                                            |                                     |                   |
|----------------------------------------------------------------------------------------------------|---------------------------------|--------------------------------------------------------------|------------------------------------|--------------------------------------------|-------------------------------------|-------------------|
| Centered woorheffing Leavageteing Leavageteing </td <th>← → ♂ ŵ</th> <td>🛛 🔒 https://eservices.minfin</td> <td>.fgov.be/myminfin-web/pages/pi</td> <td></td> <td></td> <td>lin © ⊛ =</td>                                                                                                    | ← → ♂ ŵ                         | 🛛 🔒 https://eservices.minfin                                 | .fgov.be/myminfin-web/pages/pi     |                                            |                                     | lin © ⊛ =         |
| Alvorens uw aangifte in te vullen, nodigen wij u uit de verklarende nota op de website van FOD Einanclên aandachtig te lezen  Indiening via scherm Indiening via scherm Indiening | ✓ Roerende voorhef              | fing                                                         |                                    |                                            |                                     | Een vraag stellen |
| Indiening via scherm Indiening via XML-bestand   Overzicht van de aangetre   Aangfte   Bevestiging   Betaling en verantwoording                                                                                                    | Alvorens uw aangif              | te in te vullen, nodigen wij u uit de ve                     | erklarende nota op de websit       | e van FOD Financiën <u>aandachtig</u> te l | lezen                               |                   |
| 1 2     Keize van de aangever Aangifte   Beestiging Betaling en verantwoording     Contactgegevens en bevestiging <ul> <li>wenn somste presentation</li> <li>wenn somste presentation</li> <li>w</li></ul>                                                                                                    | Indiening via scherm            | Indiening via XML-bestand Overzicht v                        | an de aangiften                    |                                            |                                     |                   |
| Keuze van de aangever Aangifte Bevestiging Betaling en verantwoording                                                                                                    |                                 | 1                                                            | 2                                  | 3                                          | 4                                   |                   |
| Angemeld als 0719582127     Contactgegevens en bevestiging <ul> <li>were service</li> <li>were service</li> <li>were service</li> <li>telefoonnummer</li> <li>E-mailadres*</li> <li>were service</li> <li>telefoonnummer</li> <li>E-mailadres*</li> <li>were service</li> <li>telefoonnummer</li> <li>terefoonnummer</li> <li>terefoonnummer</li> <li>telefoonnummer</li> <li>terefoonnummer</li> <li>terefoonummer</li> <li>terefoonnumer</li> <li>terefoonnum</li></ul>                              |                                 | Keuze van de aangever                                        | Aangifte                           | Bevestiging                                | Betaling en verantwoording          |                   |
| Contactgegevens en bevestiging                                                                                                    | Aangemeld als 0719              | 582127                                                       |                                    |                                            |                                     |                   |
| Naam Voornaam Telefoonnummer E-mailadres* E-mailadres* Telefoonnummer Telefoonnummer Telefoonnum | Contactgegevens                 | en bevestiging 🖲 Invulien contactge                          | gevens                             |                                            |                                     |                   |
| Telefoonnummer E-mailadres*  Kevese Kevese K | Naam                            |                                                              |                                    | Voornaam                                   |                                     |                   |
| Telefoonnummer E-mailadres*  Kennem Kennem K |                                 |                                                              |                                    |                                            |                                     |                   |
| Aminitan Aminitan Aminitan Kebukatai Kebukatai | Telefoonnumm                    | er                                                           |                                    | E-mailadres*                               |                                     |                   |
| Animitation       It bewessing dat deze aangifte correct en volledig is. Ik ben mij ervan bewust dat onvolledige, foutieve of ontbrekende gegevens aanleiding kunnen geven tot een sanctie.       Industant         TERUIG       VERZENDEN                                                                                                    |                                 |                                                              |                                    |                                            |                                     |                   |
| TERUG                                                                                                    | ☐ Ik bevestig o                 | Aarvinken<br>dat deze aangifte correct en volledig is. Ik be | n mij ervan bewust dat onvolledige | , foutieve of ontbrekende gegevens aanlei  | iding kunnen geven tot een sanctie. | ⊐.                |
|                                                                                                    | TERUG                           |                                                              |                                    |                                            |                                     | VERZENDEN         |
|                                                                                                    |                                 |                                                              |                                    |                                            |                                     |                   |
| MDR - DAC6 bestanden Een vraag stellen                                                                                                    | MDR - DAC6 besta                | Inden                                                        |                                    |                                            |                                     | Een vraag stellen |
| MDR - DAC6 bestanden (simulatie) Een vraag stellen                                                                                                    | > MDR - DAC6 besta              | nden (simulatie)                                             |                                    |                                            |                                     | Een vraag stellen |
|                                                                                                    |                                 |                                                              |                                    |                                            |                                     |                   |

### Stap 6 - Betaling + eventueel toevoegen bewijskrachtige documenten

Na het invullen van de gegevens krijg je onderstaande ontvangstbevestiging, met de nodige gegevens voor de overschrijving van de Roerende voorheffing. Indien gewenst kan je de factuur van de Opdrachtnemer opladen als bewijskrachtig document. Deze kan je dan versturen door op de knop 'VERSTUREN VAN MIJN DOCUMENTEN' te drukken.

| ✓ Roerende voorhe                                                                             | effing                                                                                                    |                                 |                       |                            | Een vraag stellen |  |  |  |
|-----------------------------------------------------------------------------------------------|----------------------------------------------------------------------------------------------------|---------------------------------|-----------------------|----------------------------|-------------------|--|--|--|
| Verklarende nota ove                                                                          | er deze aangifte   <mark>Mandaten</mark> kunne                                                                                                    | n nu ook gebruikt worden        |                       |                            |                   |  |  |  |
| Indiening via scherm                                                                          | Indiening via XML-bestand                                                                                                    | Overzicht van de aangiften      |                       |                            |                   |  |  |  |
|                                                                                               | 1                                                                                                    | 2                               | 3                     | 3                          |                   |  |  |  |
|                                                                                               | Keuze van de aangever                                                                                                    | Aangifte                        | Bevestiging           | Betaling en verantwoording |                   |  |  |  |
| Aangemeld als 07                                                                              | 19582127 - Twee-eiige Drieling                                                                                                    |                                 |                       |                            |                   |  |  |  |
| WIJ HEBBEI                                                                                    | N UW AANGIFTE GOED ONTVA                                                                                                    | NGEN                            |                       |                            |                   |  |  |  |
| Referentienu<br>Bankrekening<br>Bankidentific<br>Mededeling<br>Te betalen be<br>Nalatigheidsi | Referentienummer Aangitte: 225305 / 99999<br>Bankrekening FOD Financiën : BE79 6792 0022 1033<br>Bankidentificatiscode (BIC): PCHQ BE BB<br>Meddedings to vermelden bij de betaling: 200/6879/22452<br>Te betalan bedrag: 5,16 E te betalien uiterlijk op 23/09/2021<br>Nalatigheidsinteresten: 0 € |                                 |                       |                            |                   |  |  |  |
| Nalatigheidsi                                                                                 | Nalatigheidsinteresten worden berekend vanaf de eerste dag van de maand volgend op de uiterste betalingsdatum                                                                                                    |                                 |                       |                            |                   |  |  |  |
| BEWIJSKRA                                                                                     | CHTIGE DOCUMENTEN                                                                                                    |                                 |                       |                            |                   |  |  |  |
| Bestand kie                                                                                   | zen Geen bestand gekozen                                                                                                    | Uittreksel Algemene vergadering | V VAN MIJN DOCUMENTEN |                            |                   |  |  |  |
|                                                                                               |                                                                                                    | + EEN NIE                       | JWE AANGIFTE INDIENEN |                            |                   |  |  |  |